## BAB IV HASIL DAN PEMBAHASAN

## 4.1 Hasil

kurangnya informasi yang sampai ke masyarakat tentang informasi prodi di kampus IIB Darmajaya, sehingga calon mahasiswa tidak mengikuti peluang mendapatkan fasilitas program study yang lebih dari kampus lainnya.

Sehingga template yang dibuat adalah template yang sederhana tetapi tetap menarik sehingga informasi yang disampaikan akan mudah dibaca dan dimengerti oleh khalayak ramai.

Berikut adalah desain desain template yang telah di buat untuk promosi media sosial :

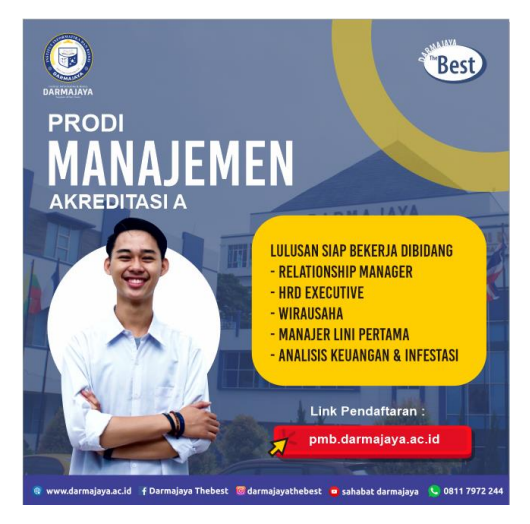

Gambar 4.1 Desain template pertama

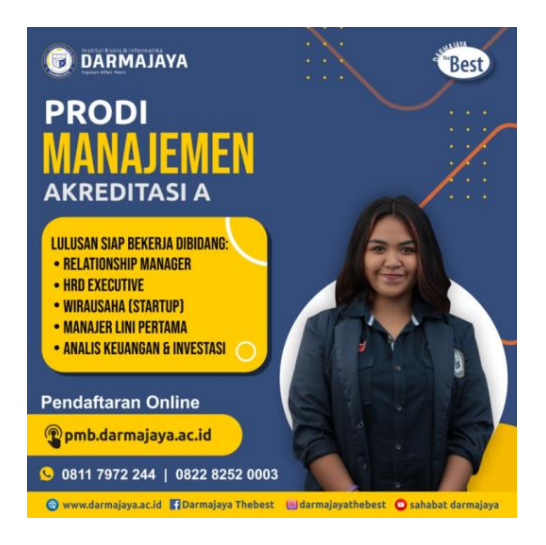

Gambar 4.2 Desain template kedua

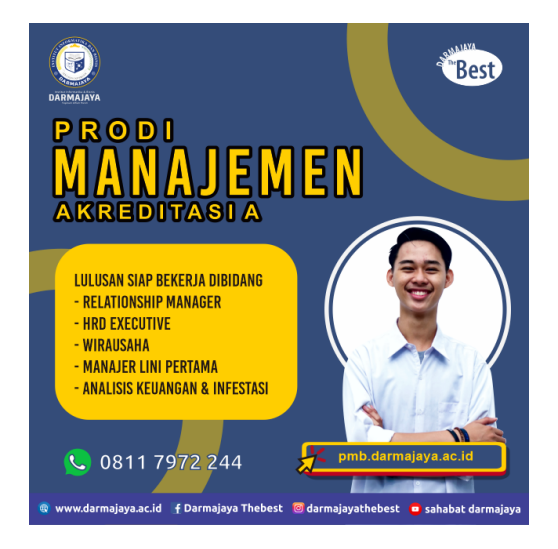

Gambar 4.3 Desain template ketiga

## 4.2 Pembahasan

Dalam pembuatan Desain template Media Sosial sebelumnya diperlukan Informasi yang akan di promosikan melalui media sosial. Pembuatan desain ini diharuskan memakai standard yang telah ditetapkan oleh IIB Darmajaya yaitu:

a) Mencantumkan logo IIB Darmajaya di dalam desain

- b) Mencantumkan logo Darmajaya the best di dalam desain
- c) Menggunakan warna yang telah ditetapkan yaitu biru dengan kode warna (#3F4F77) dan kuning dengan kode warna (#FAC12D)
- d) Mencantumkan link pendaftaran pmb.darmajaya.ac.id
- e) Mencantumkan contact person penerimaan mahasiswa baru
- f) Mencantumkan media sosial dari IIB darmajaya

Adapun langkah-langkah dalam pembuatan desain template media sosial yaitu :

1. Membuat dokumen berukuran 1080px x 1080 px

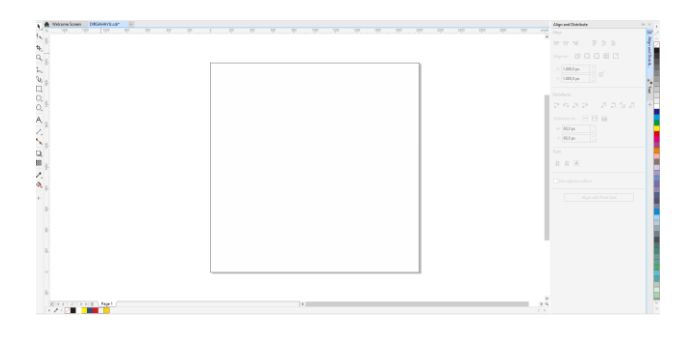

Gambar 4.4 dokumen berukuran 1080px x 1080px

2. Mengubah warna background menjadi biru dengan kode warna (#3F4F77)

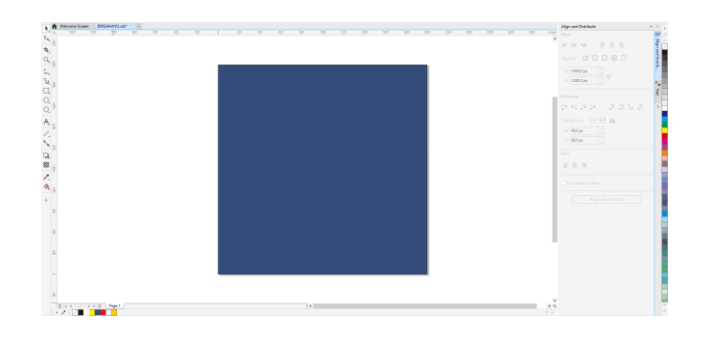

Gambar 4.5 background biru

3. Menambahkan Logo IIB Darmajaya

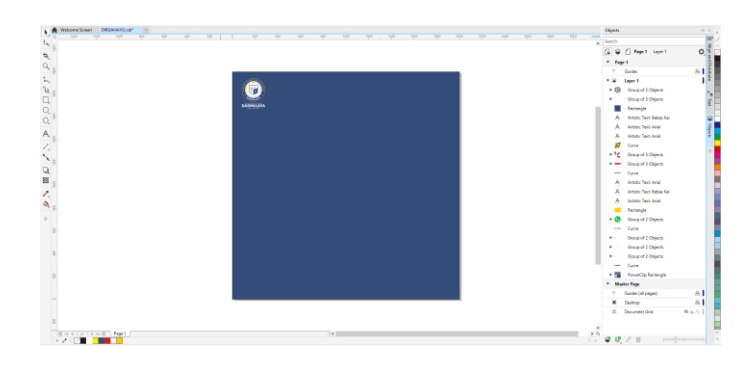

Gambar 4.6 menambahkan logo darmajaya

4. Menambahkan Logo Darmajaya Thebest

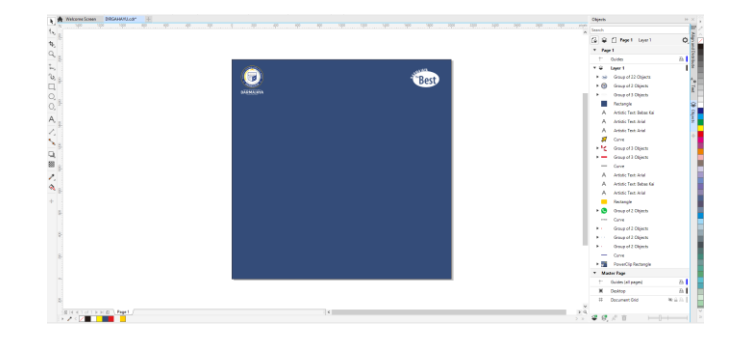

Gambar 4.7 Menambahkan logo darmajaya the best

5. Menambahkan media sosial IIB Darmajaya

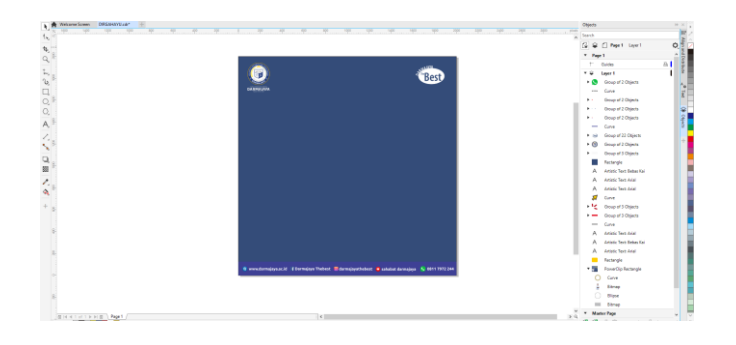

Gambar 4.8 menambahkan sosial media

6. Menambahkan Link pendaftaran

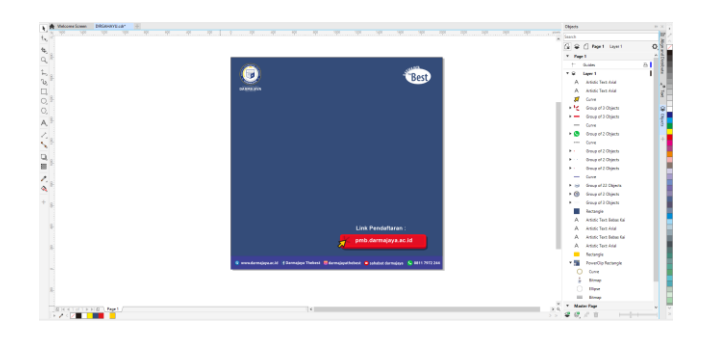

Gambar 4.9 menambahkan link pendaftaran

7. Menambahkan Informasi yang akan di sampaikan

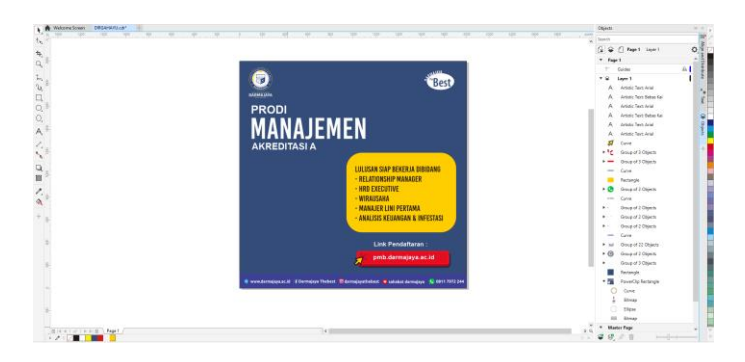

Gambar 4.10 menambahkan Informasi

8. Menambahkan dekorasi untuk memperindah tampilan desain

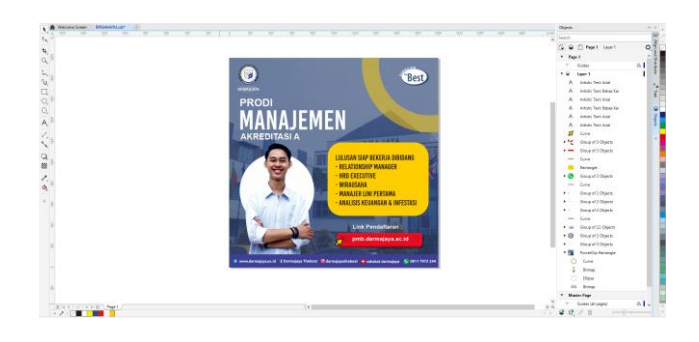

Gambar 4.11 menambahkan dekorasi